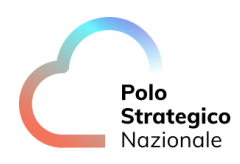

Realizzazione e gestione di una nuova infrastruttura informatica al servizio della Pubblica Amministrazione denominata Polo Strategico Nazionale ("PSN"), di cui al comma 1 dell'articolo 33-septies del d.l. n. 179 del 2012

> CUP: J51B21005710007 CIG: 9066973ECE

# Manuale Utente PaaS Big Data

Data: 22/09/2023

PSN\_Manuale Utente PaaS Big Data

Ed. 1 - ver. 1.1

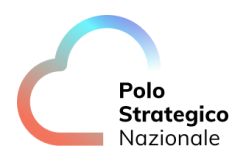

# QUESTA PAGINA È LASCIATA INTENZIONALMENTE BIANCA

# STATO DEL DOCUMENTO

| TITOLO DEL DOCUMENTO                                        |      |            |                                          |
|-------------------------------------------------------------|------|------------|------------------------------------------|
| Manuale Utente Secure Public Cloud su Cloud Provider Google |      |            |                                          |
| EDIZ.                                                       | REV. | DATA       | AGGIORNAMENTO                            |
| 1                                                           | 1.0  | 23/06/2023 | Prima versione                           |
| 1                                                           | 1.1  | 22/09/2023 | Aggiunto il Capitolo 6 "Data Governance" |
|                                                             |      |            |                                          |
|                                                             |      |            |                                          |

| NUMERO TOTALE PAGINE: 44 | 4 |
|--------------------------|---|

| AUTORE:            |                                          |
|--------------------|------------------------------------------|
| Team di lavoro PSN | Unità operativa Technology & Information |

| REVISIONE:             |                |
|------------------------|----------------|
| Referente del Servizio | Paolo Trevisan |
|                        |                |

| APPROVAZIONE:          |                 |
|------------------------|-----------------|
| Direttore del Servizio | Antonio Garelli |

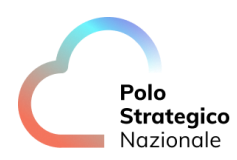

## LISTA DI DISTRIBUZIONE

INTERNA A:

- Funzione Solution Development
- Funzione Technology Hub
- Funzione Sicurezza
- Referente Servizio
- Direttore Servizio

ESTERNA A:

• Direttore dell'Esecuzione Contrattuale (DEC) PSN

ing. Fabrizio Marchese

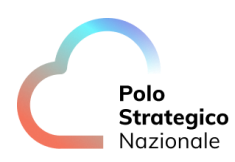

# INDICE

| 1 | De      | efinizioni e Acronimi    | 8    |
|---|---------|--------------------------|------|
|   | 1.1     | DEFINIZIONI              | 8    |
|   | 1.2     |                          | 8    |
| 2 | Ex      | ecutive Summary          | . 11 |
|   | 2.1     | SCOPO DEL DOCUMENTO      | 11   |
| 3 | Dc      | ata Lake                 | . 12 |
|   | 3.1     | GESTIONE BUCKET          | 12   |
|   | 3.1.1   | QUOTE                    | 13   |
|   | 3.1.2   | VERSIONING               | 14   |
|   | 3.1.3   | LOCKING                  | 14   |
|   | 3.1.4   | RETENTION                | 14   |
|   | 3.1.5   | Policy personalizzate    | 15   |
|   | 3.2     | GESTIONE FOLDERS E FILES | 17   |
|   | 3.3     | Monitoring               | 19   |
| 4 | Pro     | ocessing                 | . 22 |
|   | 4.1     | Notebook                 | 22   |
|   | 4.1.1   | Python                   | 23   |
|   | 4.1.1.1 | Pyspark(Connect)         | 23   |
|   | 4.1.1.2 | Pyspark(Session)         | 24   |
|   | 4.1.2   | Scala                    | 24   |
|   | 4.1.3   | SQL                      | 25   |
|   | 4.2     | Scheduling               | 25   |
|   | 4.3     | Monitoring               | 26   |
| 5 | Ev      | ent Message              | . 28 |
|   | 5.1     | Kafka UI                 | 28   |

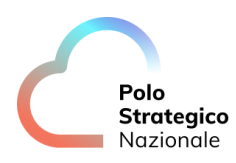

6

| 5.2   | Gestione Topic                       | 29 |
|-------|--------------------------------------|----|
| 5.2.1 | Creazione Topic                      | 29 |
| 5.2.2 | Modificare numero Partizione Topic   |    |
| 5.2.3 | Numero replica per Topic             | 31 |
| 5.2.4 | RETENTION POLICY PER TOPIC           | 32 |
| 5.2.5 | GENERAZIONE MESSAGGIO SU TOPIC       | 34 |
| 5.3   | VISUALIZZAZIONE DATI                 | 35 |
| 5.4   | VISUALIZZAZIONE CONSOUMER GROUP      |    |
| 5.5   | UTILIZZO CLIENT PYTHON               |    |
| 5.6   | UTILIZZO CLIENT SPARK                | 37 |
| D     | ata Governance                       |    |
| 6.1   | Data Lineage                         |    |
| 6.2   | Data Lineage – Implementazione spark | 41 |
| 6.3   | Data Exploration                     | 42 |

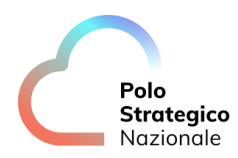

# LISTA DELLE TABELLE

| Tabella 1: Glossario Definizioni | 8  |
|----------------------------------|----|
| Tabella 2: Glossario Acronimi    | 10 |

# Definizioni e Acronimi

# *1.1* Definizioni

| Definizione | Descrizione                                                                            |
|-------------|----------------------------------------------------------------------------------------|
| PSN         | È la nuova società che è stata costituita nell'ambito del progetto del Cloud Nazionale |
| ТВС         | Il tema è stato discusso ma è in attesa di conferma dalle parti coinvolte              |
| TBD         | Il tema non è ancora stato discusso                                                    |

Tabella 1: Glossario Definizioni

## 1.2 Acronimi

| Acronimo | Descrizione                            |
|----------|----------------------------------------|
| AD       | Active Directory                       |
| APT      | Advanced Persistent Threat             |
| API      | Application Program Interface          |
| AV       | AntiVirus                              |
| BaaS     | Backup as a Service                    |
| CaaS     | Container as a Service                 |
| CLI      | Command Line Interface                 |
| CSP      | Cloud Service Provider                 |
| DBE      | DataBase Encryption                    |
| DDC      | Data Discovery and Classification      |
| DDoS     | Distributed DoS                        |
| DE       | Data Encryption                        |
| DLP      | Data Loss Prevention                   |
| DM       | Data Masking                           |
| DMZ      | DeMilitarized Zone                     |
| DNS      | Domain Name System                     |
| DoS      | Denial of Service                      |
| DWDM     | Dense Wavelength Division Multiplexing |
| EDE      | Endpoint Disk Encryption               |
| EDR      | Endpoint Detection and Response        |
| FIM      | File Integrity Monitoring              |
| FW       | FireWall                               |
| Gbps     | Gigabits per second                    |
| GUI      | Graphical User Interface               |
| HA       | High Availability                      |
| HSM      | Hardware Security Module               |

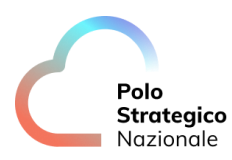

| Acronimo | Descrizione                                     |
|----------|-------------------------------------------------|
| HTTP     | HyperText Transfer Protocol                     |
| HTTPS    | HTTP Secure                                     |
| laaS     | Infrastructure as a Service                     |
| IAG      | Identity and Access Governance                  |
| I&AM     | vedi IAM                                        |
| IAM      | Identity and Access Management                  |
| IDS      | Intrusion Detection System                      |
| IP       | Internet Protocol                               |
| IPS      | Intrusion Prevention System                     |
| iSCSI    | Internet SCSI                                   |
| ISO      | International Organization for Standardization  |
| KMS      | Key Management System                           |
| L2       | Layer 2 (della pila ISO/OSI)                    |
| L3       | Layer 3 (della pila ISO/OSI)                    |
| L4       | Layer 4 (della pila ISO/OSI)                    |
| LAG      | Link Aggregation Group                          |
| LAN      | Local Area Network                              |
| LM       | Log Management                                  |
| LOM      | Lights Out Management                           |
| MAC      | Media Access Control                            |
| MC-LAG   | Multi Chassis LAG                               |
| MDM      | Mobile Device Management                        |
| MFA      | Multi Factor Authentication                     |
| MPLS     | MultiProtocol Label Switching                   |
| NAC      | Network Access Control                          |
| NGFW     | Next Generation FW                              |
| NL-SAS   | Near Line SAS                                   |
| NPB      | Network Packet Broker                           |
| NTP      | Network Time Protocol                           |
| OOB      | Out of band                                     |
| OSI      | Open Systems Interconnection                    |
| PaaS     | Platform as a Service                           |
| PA       | Pubblica Amministrazione                        |
| PAM      | Privileged Access Management                    |
| PdL      | Postazione di Lavoro                            |
| PSN      | Polo Strategico Nazionale                       |
| rpm      | Rotation per minute                             |
| SaaS     | Software as a Service                           |
| SAN      | Storage Area Network                            |
| SAS      | Serial Attached SCSI                            |
| SCSI     | Small Computer System Interface                 |
| SEG      | Security Email Gateway                          |
| SFP      | Small Form-factor Pluggable                     |
| SFP+     | Enhanced SFP                                    |
| SIEM     | Security Information and Event Management       |
| SNMP     | Simple Network Management Protocol              |
| SOAR     | Security Orchestration, Automation and Response |

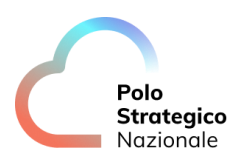

| Acronimo | Descrizione                         |
|----------|-------------------------------------|
| SOC      | Security Operation Center           |
| SQL      | Structured Query Language           |
| SR       | Short Reach                         |
| SWG      | Secure Web Gateway                  |
| ТВ       | TeraByte                            |
| TBC      | To Be Confirmed                     |
| TBD      | To Be Defined                       |
| TI       | Threat Intelligence and Infosharing |
| ToR      | Top of Rack                         |
| VBR      | Veeam Backup & Replication          |
| VDOM     | Virtual DOMain (Contesto Virtuale)  |
| VLAN     | Virtual LAN                         |
| VM       | Vulnerability Management            |
| VPN      | Virtual Private Network             |
| WAF      | Web Application Firewall            |
| WAN      | Wide Area Network                   |
| XSS      | Cross-Site Scripting                |

Tabella 2: Glossario Acronimi

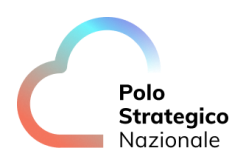

## 2 Executive Summary

#### 2.1 Scopo del documento

Il documento ha lo scopo di fornire una guida all'utente finale delle funzionalità rilasciate nel servizio PaaS Big Data realizzato attraverso le soluzioni "Data Lake", "Processing", "Event Message" e "Data Governance".

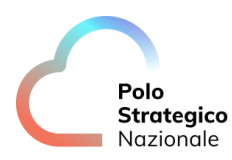

## 3 Data Lake

Il componente Data Lake è basato sulla tecnologia MinIO. Lo scopo di tale componente è quello di implementare uno storage distribuito, supportato in lettura e/o scrittura da vari linguaggi di programmazione.

Per l'utilizzo all'interno della soluzione, è necessario effettuare il login sul Frontend del servizio "PaaS Big Data".

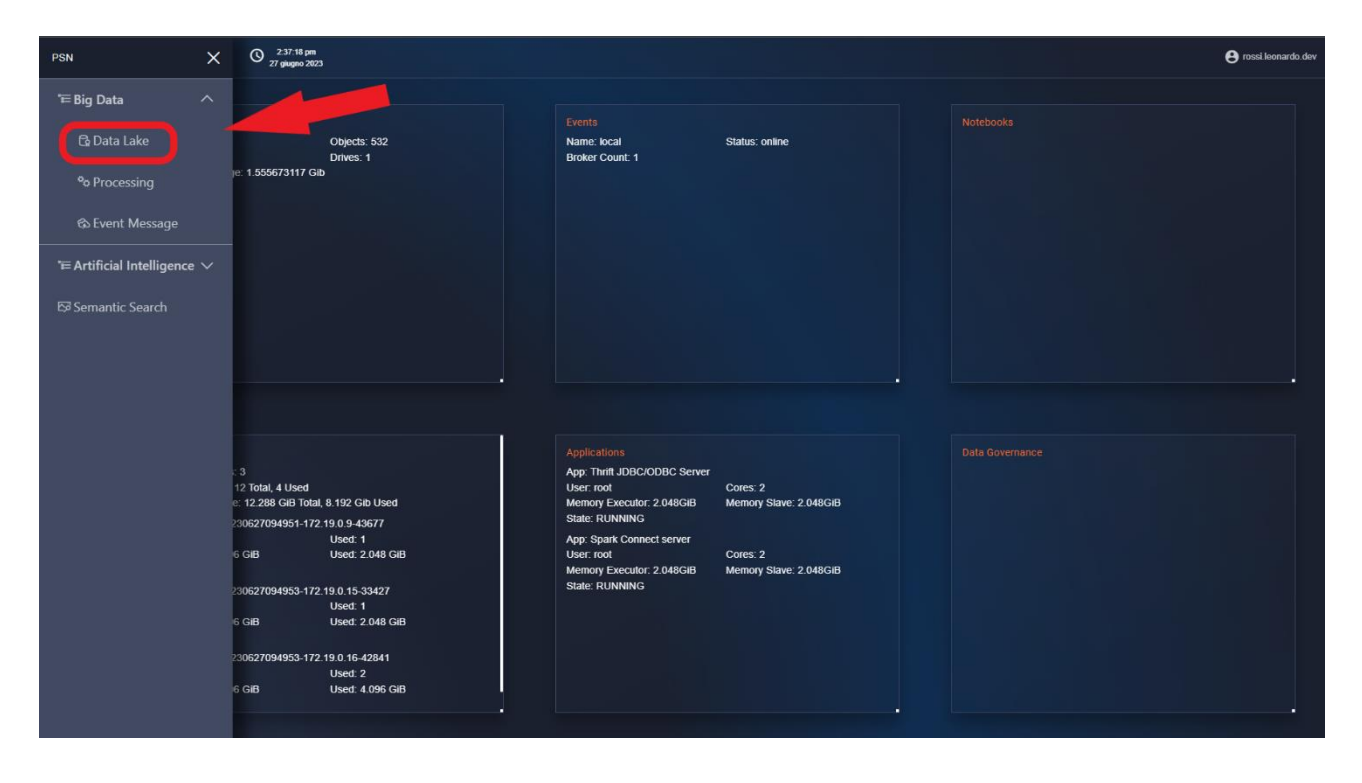

## **3.1** Gestione Bucket

Un bucket è un contenitore di dati del Data Lake al quale vengono applicate policy omogenee (es: accesso, retention, replicazione, crittografia, etc.). All'interno del bucket è possibile creare oggetti ai quali poter accedere con una semantica di tipo filesystem (struttura folders ad albero e files).

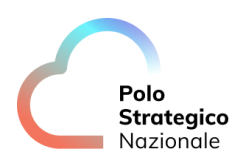

| د<br>ش Console                                                     |                                                                                                    |                         |
|--------------------------------------------------------------------|----------------------------------------------------------------------------------------------------|-------------------------|
|                                                                    | Buckets                                                                                                    |                         |
| User                                                               | Search Buckets Q<br>G Usage W Ubjects<br>7.2 <sub>MB</sub> 3                                                                                                    | III 6 C Croate Bucket + |
| Administrator<br>m Identity •<br>Q Monitoring •<br>A Notifications | data         Access: R/W           Created: 2023-06-08112:346:11Z         Access: R/W           Image: Created: 2023-06-08112:346:11Z         Boltects           63.0.ndt         1 | Manage ⊕ Browce →       |
| Tiers     Site Replication     Settings     Subscription           | metastore         Access: RW           Created: 2023-06-0510941:21Z         Access: RW           Image: 0-Usage: 0-Directs         34,1xm           34,1xm         4                | Manage ⊕ Browce →       |
| <ul> <li>Ukonse</li> <li>Support</li> <li>SprOut</li> </ul>        | pa-1-text-analytics-hf-keybert-multi           Created: 2023-06-2611055P312         Access: RWV           Otage         @ Objects           925.6 MB         14                     | Manage ⊕ Browce →       |

#### **3.1.1** Quote

Il Data Lake supporta la gestione di quote (occupazione massima volume di dati consentito) per bucket. Per modificare tale valore, è necessario seguire i seguenti step:

- 1. Aprire la pagina Data Lake  $\rightarrow$  Console
- 2. Cliccare sul bottone "Buckets"
- 3. Selezionare il bucket "testplan"
- 4. Cliccare su icona "edit Quota" e abilitare l'opzione settando una quota max di 10Mi

| testp<br>Access   | l <b>an</b><br>: Custom |                                          | Delete Bucket | T Refr                    |
|-------------------|-------------------------|------------------------------------------|---------------|---------------------------|
| Summary           |                         | Summary                                  |               |                           |
| 🔯 Enable Buck     | et Quota                |                                          | ×             | Reported                  |
| Enabled<br>Quota* | 10                      |                                          | OFF ON        | <b>Usage:</b><br>26.8 KiB |
|                   |                         | Canc                                     | cel Save      |                           |
| ACC633            |                         | Versioning                               |               | 1000                      |
| Anonymous         |                         | Current Status:<br>Unversioned (Default) |               |                           |

5. Cliccare su "Save" per rendere effettivo il settaggio

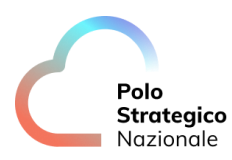

#### 3.1.2 Versioning

Il Data Lake supporta la gestione delle versioni degli oggetti. Per attivare tale funzionalità bisogna eseguire i seguenti step:

- 1. Aprire la pagina Data Lake  $\rightarrow$  Console
- 2. Cliccare sul bottone "Buckets"
- 3. Cliccare sul bottone "Create Bucket"
- 4. Creare un bucket "testret", selezionare "Versioning" e, opzionalmente, "Retention" in modalità "Compliance" per "30 days"
- 5. Cliccare "Create Bucket"
- 6. Caricare un file nel bucket appena creato

#### 3.1.3 Locking

Il Data Lake supporta l'object Locking degli oggetti, configurabile come segue:

- 1. Aprire la pagina Data Lake  $\rightarrow$  Console
- 2. Cliccare sul bottone "Buckets"
- 3. Cliccare sul bottone "Create Bucket"
- 4. Creare un bucket "testret", selezionare "Object Locking"
- 5. Cliccare "Create Bucket"
- 6. Caricare un file nel bucket appena creato

#### 3.1.4 Retention

Il Data Lake supporta la gestione del ciclo di vita degli oggetti, compreso il periodo di retention degli stessi, configurabile attraverso i seguenti step:

- 1. Aprire la pagina Data Lake  $\rightarrow$  Console
- 2. Cliccare sul bottone "Buckets"
- 3. Cliccare sul bottone "Create Bucket"
- 4. Creare un bucket "testret", selezionare "Object Locking" e "Retention" in modalità "Compliance" per "30 days"

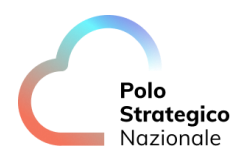

| Bucket Name*            | testret    |            |
|-------------------------|------------|------------|
| View Bucket Naming Rule | 25         |            |
| Versioning<br>OFF ON    |            |            |
| Object Locking          |            |            |
| Quota                   |            | OFF O      |
| Retention               |            |            |
| Mode                    | Compliance | Governance |
| Validity*               | 30         | day        |
|                         |            |            |

#### 3.1.5 Policy personalizzate

Il Data Lake supporta la definizione di ACL con granularità a livello di bucket o di singolo oggetto. Il test seguente mostra la possibilità di definire tali ACL utilizzando la UI. E' possibile definire ACL avanzate utilizzando descrittori JSON nel formato compatibile AWS (rif: <u>https://docs.aws.amazon.com/IAM/latest/UserGuide/reference\_policies.html</u>).

Un esempio di inserimento di una policy custom :

- 1. Aprire la pagina Data Lake  $\rightarrow$  Console
- 2. Cliccare sul bottone "Buckets"
- 3. Selezionare il bucket "testplan"
- 4. Cliccare su "Access Policy" e selezionare la voce "Custom"

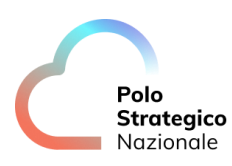

| ess Policy |        | 2      |
|------------|--------|--------|
| Custom     |        | •      |
|            |        |        |
| 2-10-17",  |        |        |
|            |        |        |
|            |        |        |
|            | Canc   | el Set |
|            | Custom | Custom |

5. Inserire la policy:

```
{
    "Version": "2012-10-17",
    "Statement": [
        {
             "Effect": "Deny",
"Principal": {
                  "AWS": [
                      "*"
                  ]
              },
              "Action": [
                 "s3:GetObject"
              ],
              "Resource": [
                  "arn:aws:s3:::testplan/testfolder/LICENSE"
             ]
        },
{
             "Effect": "Allow",
"Principal": {
"AWS": [
"*"
                  ]
              },
              "Action": [
                 "s3:GetObject"
              ],
              "Resource": [
                 "arn:aws:s3:::testplan/*"
             ]
        }
    ]
}
```

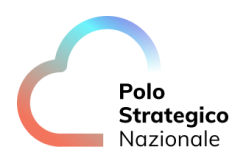

## 3.2 Gestione folders e files

All'interno dei bucket del nostro Data Lake sono memorizzati oggetti identificati all'interno del sistema da una semantica di tipo object storage (key-value). Il sistema consente tuttavia di poter manipolare logicamente questi oggetti utilizzando una semantica di tipo filesystem, ovvero operare su folders (con una struttura ad albero) e files.

Per navigare il filesystem è necessario:

• Aprire la pagina Data Lake  $\rightarrow$  Console

Nella finestra a destra, sarà possibile osservare tutti i bucket creati ed eventualmente, crearne di nuovi.

Per gestire il bucket che si vuole esplorare è necessario:

• Cliccare sul bottone "Object Browser" e selezionare il bucket designato

| User |                | Filter Buckets |         |          | 0      |
|------|----------------|----------------|---------|----------|--------|
|      | Object Browser | 1              |         |          | ۲      |
| 188  | Access Keys    | Name           | Objects | Size     | Access |
|      | Description    | 🖶 jupyterlab   | 5 2     | 37.8 KiB | R/W    |
|      | Documentation  | metastore      | 17      | 51.8 KiB | R/W    |
| Admi | nistrator      | spark-logs     | 121     | 9.9 MiB  | R/W    |
| E    | Buckets        | Testplan       | 0       | 0.0 B    | R/W    |
| 0    | Policies       |                |         |          |        |

All'interno del bucket è possibile esplorare le folder esistenti o crearne di nuove come di seguito:

- 1. Cliccare sul bottone "Create new path"
- 2. Inserire il valore "testfolder" nella casella di testo
- 3. Cliccare sul bottone "Create"

| Browser | tes<br>Crea                                                       | stplan<br>ated on: Mon. Jun 19 2023 09:16:27 | Rewind 10 | Refresh 🖒 | Upload 🗘       |
|---------|-------------------------------------------------------------------|----------------------------------------------|-----------|-----------|----------------|
| entatio | :// Choose or c<br>Current Path:<br>/testplan<br>New Folder Path* | reate a new path                             |           | ×         | e new path :// |
| S<br>S  |                                                                   | 2                                            | Clear     | Create    | 1              |

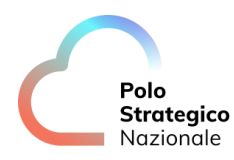

Esattamente come per le folder, è possibile gestire i file in modalità Filesystem, una volta selezionata la folder, infatti, è possibile scaricare i file desiderati e/o caricarne di nuovi tramite il drag and drop o cliccando sul bottone "Upload".

| otart typing to |                                     | 2.55                |
|-----------------|-------------------------------------|---------------------|
|                 |                                     |                     |
| 🖌 🚟 🗸 📄 Test    | Cerca                               |                     |
| Oggi            |                                     |                     |
|                 |                                     |                     |
|                 |                                     |                     |
|                 |                                     |                     |
|                 |                                     | Create new 1 th 1/6 |
|                 |                                     |                     |
|                 |                                     |                     |
|                 |                                     |                     |
|                 | LICENSE                             |                     |
|                 | Documento - 23 KB                   |                     |
|                 | Creato Giovedì 9 giugno 2022, 22:37 |                     |
|                 | Annulla                             |                     |
|                 |                                     |                     |
|                 |                                     |                     |
|                 |                                     |                     |
|                 |                                     |                     |

| User | Object Browser | Filter Buckets |         |          |        | ٩ |
|------|----------------|----------------|---------|----------|--------|---|
| (23) | Access Keys    | Name           | Objects | Size     | Access |   |
|      |                | 🗑 jupyterlab   | 5       | 37.8 KiB | R/W    |   |
|      | Documentation  | metastore      | 17      | 51.8 KiB | R/W    |   |
| Admi | inistrator     | spark-logs     | 121     | 9.9 MiB  | R/W    |   |
| E    | Buckets        | 🗑 testplan     | 1       | 22.4 KiB | R/W    |   |
| â    | Policies       |                |         |          |        |   |

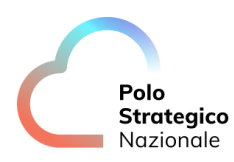

|   | TESTPIAN<br>Created on: Mon, Jun 19 2023 09:16:27<br>(GMT+2) Access: PRIVATE 22.4 KiB -<br>1 Object                                                | Rewind 9      | Refresh 🖒 Upload 📫                                |
|---|----------------------------------------------------------------------------------------------------|---------------|---------------------------------------------------|
| < | testplan                                                                                                    |               | Create new path ://                               |
|   | ▲ Name                                                                                                    | Last Modified | Size                                              |
|   | testfolder                                                                                                    |               | -                                                 |
|   | Testfolder<br>testplan<br>Created on: Mon, Jun 19 2023 09:16:27<br>(GMT+2) Access: PRIVATE 22.4 KiB -<br>1 Object                                  | Rewind 🔊      | Refresh C Upload 1                                |
| < | testfolder<br>testplan<br>Created on: Mon, Jun 19 2023 09:16:27<br>(GMT+2) Access: PRIVATE 22.4 KiB -<br>1 Object<br>testplan / testfolder         | Rewind 9      | Refresh C Upload 1                                |
|   | testfolder<br>testplan<br>Created on: Mon, Jun 19 2023 09:16:27<br>(GMT+2) Access: PRIVATE 22.4 KiB -<br>1 Object<br>testplan / testfolder<br>Anme | Rewind 🔊      | Refresh C Upload 1<br>Create new path ://<br>Size |

### 3.3 Monitoring

Per ogni Bucket infine, è possibile monitorare e modificare i vari aspetti (policy, percentuali utilizzo della memoria, fattore di replica ecc) tramite la pagina dedicata, raggiungibile attraverso i seguenti step:

- 1. Aprire la pagina Data Lake  $\rightarrow$  Console
- 2. Cliccare sul bottone "Buckets"

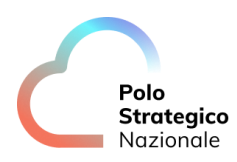

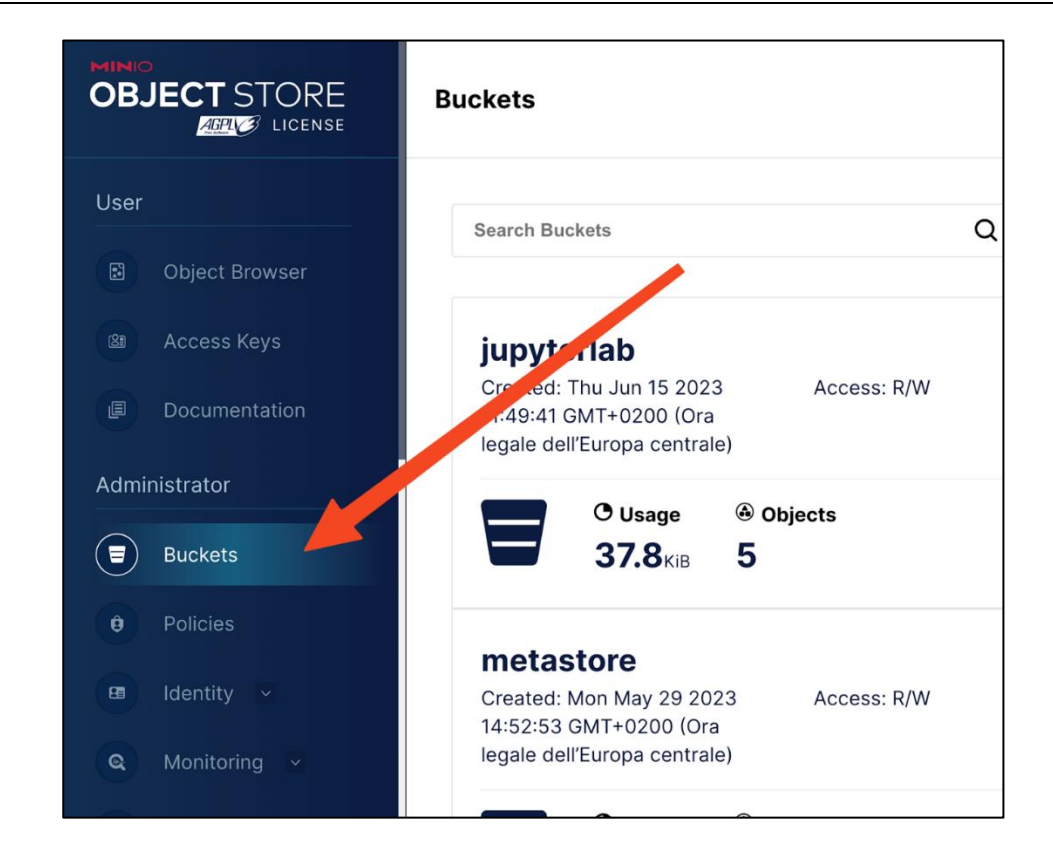

3. Cliccare, relativamente al Bucket desiderato, il tasto "Manage"

| testpl   | lan               |                 |   | Manage 😚      | Browse → |
|----------|-------------------|-----------------|---|---------------|----------|
| Created: | 2023-06-19T08:10: | 10Z Access: R/W |   |               | Browse v |
|          | <b>0</b>          | () Objects      |   | Manage Bucket |          |
|          | O Usage           |                 |   |               |          |
|          | <b>172.2</b> мів  | 4               | • |               |          |

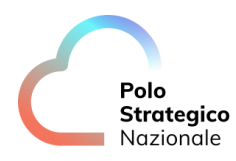

| Access: Public |                                          | Delete I                                     | Bucket 🗍 Refresh 🖒               |
|----------------|------------------------------------------|----------------------------------------------|----------------------------------|
| Summary        | Summary                                  |                                              |                                  |
| Events         | Access Policy: 🖉                         | Encryption: <i>Disabled</i>                  | <b>Reported Usage:</b> 172.2 MiB |
| Replication    | Replication:<br>Disabled                 | Object Locking: <ul> <li>Disabled</li> </ul> |                                  |
| Lifecycle      | Tags:                                    | Quota: 🖉                                     |                                  |
| Access Audit   | + Add tag<br>Versioning                  |                                              |                                  |
| Access Rules   | Current Status:<br>Unversioned (Default) |                                              |                                  |

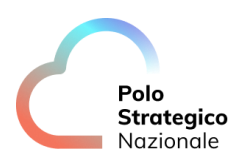

## 4 Processing

Il modulo di processing è basato sull' utilizzo della libreria "Apache Spark", la quale permette di effettuare elaborazioni parallele e distribuite su più nodi.

| PSN                                                            | × | O 237.18 pm<br>27 glugno 2023                                                                                                    |                                                                                                    |                                                                          | e rossi leonardo.dev |
|----------------------------------------------------------------|---|----------------------------------------------------------------------------------------------------|----------------------------------------------------------------------------------------------------|--------------------------------------------------------------------------|----------------------|
| "≓ Big Data<br>େ Data Lake<br>⁰o Processing<br>& Event Message |   | .vyeds: 532<br>Drives: 1<br>= 1.3390/3117 Gib                                                                                                    | Events<br>Name: local<br>Broker Count: 1                                                                                                    | Status: online                                                           |                      |
| '≡ Artificial Intelligence                                     |   |                                                                                                    |                                                                                                    |                                                                          |                      |
| 53 Semantic Search                                             |   |                                                                                                    |                                                                                                    |                                                                          |                      |
|                                                                |   | 3<br>12 Total, 4 Used<br>12 Zotal, 4 Used<br>12 Zotal, 6 Used<br>30627094951-172.19.0.9.49677<br>Used: 1<br>0 GB<br>00627094953-172.19.0.15-33427<br>Used: 1<br>0 GB<br>00627094953-172.19.0.16-42841<br>00627094953-172.19.0.16-42841<br>Used: 2<br>5 GB<br>Used: 2 Ose GB | Applications<br>App: Thrift JDBC/ODBC Server<br>User: root<br>Memory Executor: 2 048G/B<br>State: RUNNING<br>App: Spark Connect server<br>User: root<br>Memory Executor: 2 048G/B<br>State: RUNNING | Cores: 2<br>Memory Stave: 2.048G/B<br>Cores: 2<br>Memory Stave: 2.048G/B |                      |

### 4.1 Notebook

Il modulo di processing mette a disposizione la possibilità di inizializzare dei notebook, con supporto a diversi linguaggi quali Python e Scala cliccando, dalla console, "Big Data" - >"Processing" -> "Notebook".

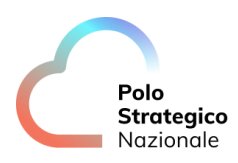

| 6  | السابعة              | 🗆 Joh Manifaring 🎧       | Liberatoria - El Schedur Pre |             |
|----|----------------------|--------------------------|------------------------------|-------------|
| Ce | ovac ay civy of      | C soo manoning ( ) i     |                              |             |
| 0  | File Edit View Run   | Kernel Tabs Settings Hel |                              |             |
|    | + k ±                |                          | In Untited Lipynb            |             |
|    | Filter files by name |                          | H + X - > = C + Code C       | ) (Connect) |
| 0  |                      |                          |                              | 무 표         |
| =  | Name                 | - Last Modifie           | field                        |             |
|    |                      |                          |                              |             |
| *  |                      |                          |                              |             |
|    |                      |                          |                              |             |
|    |                      |                          |                              |             |
|    |                      |                          |                              |             |
|    |                      |                          |                              |             |
|    |                      |                          |                              |             |
|    |                      |                          |                              |             |
|    |                      |                          |                              |             |
|    |                      |                          |                              |             |
|    |                      |                          |                              |             |
|    |                      |                          |                              |             |
|    |                      |                          |                              |             |
|    |                      |                          |                              |             |
|    |                      |                          |                              |             |
|    |                      |                          |                              |             |
|    |                      |                          |                              |             |
|    |                      |                          |                              |             |
|    |                      |                          |                              |             |
|    |                      |                          |                              |             |

#### **4.1.1** Python

Per utilizzare un notebook con kernel Python, basta entrare nella pagina di processing e selezionare un nuovo notebook Python 3(ipykernel).

| Filter files by na | me ्          |                         |                            |                            |
|--------------------|---------------|-------------------------|----------------------------|----------------------------|
| /                  |               | Notebool                | k                          |                            |
| Name 🔶             | Last Modified |                         |                            |                            |
| bench_con          | 18 ore fa     |                         |                            |                            |
| bench_sess         | 10 giorni fa  |                         |                            | Ρ                          |
| 📕 demo1.ipynb      | 17 giorni fa  | Python 3                | PySpark 340                | PySpark 340                |
| 📕 demo2.ipynb      | 17 giorni fa  | (ipykernel)             | (Connect)                  | (Session)                  |
| 📕 HL7.ipynb        | 17 giorni fa  |                         |                            |                            |
| LeggiCSVC          | 18 giorni fa  | >_ Console              |                            |                            |
| 📕 spark-test.i     | 17 giorni fa  |                         |                            |                            |
| 📕 test.ipynb       | 17 giorni fa  | _                       |                            |                            |
| Untitled.ipy       | 10 giorni fa  |                         | P                          | P                          |
|                    |               | Python 3<br>(ipykernel) | PySpark 3.4.0<br>(Connect) | PySpark 3.4.0<br>(Session) |
|                    |               | S Other                 |                            |                            |

#### *4.1.1.1 Pyspark(Connect)*

Per utilizzare un notebook con kernel PySpark (Connect), basta entrare nella pagina di processing e selezionare un nuovo notebook PySpark (Connect).

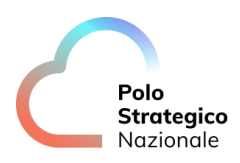

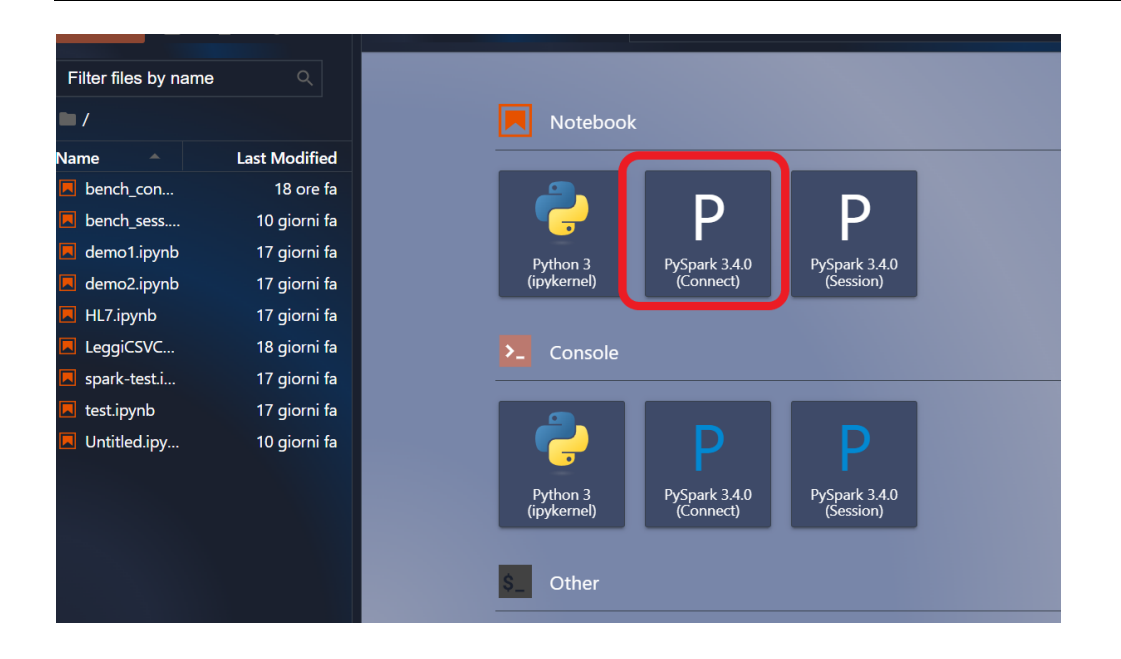

#### 4.1.1.2 Pyspark(Session)

Per utilizzare un notebook con kernel PySpark (Session), basta entrare nella pagina di processing e selezionare un nuovo notebook PySpark (Session).

| Filter files by nam | ıe ୦          |                                                                      |
|---------------------|---------------|----------------------------------------------------------------------|
| -/                  |               | Notebook                                                             |
| Name 🔶              | Last Modified |                                                                      |
| bench_con           | 18 ore fa     |                                                                      |
| 📕 bench_sess        | 10 giorni fa  |                                                                      |
| 🗖 demo1.ipynb       | 17 giorni fa  | Python 3 PySpark 340 PySpark 340                                     |
| 🗖 demo2.ipynb       | 17 giorni fa  | (ipykernel) (Connect) (Session)                                      |
| 📕 HL7.ipynb         | 17 giorni fa  |                                                                      |
| LeggiCSVC           | 18 giorni fa  | Console                                                              |
| 🗖 spark-test.i      | 17 giorni fa  |                                                                      |
| 🗖 test.ipynb        | 17 giorni fa  |                                                                      |
| 📕 Untitled.ipy      | 10 giorni fa  |                                                                      |
|                     |               | Python 3 PySpark 3.4.0 PySpark 3.4.0 (ipykernel) (Connect) (Session) |
|                     |               | \$ Other                                                             |

## **4.1.2** Scala

Per utilizzare un notebook con kernel Spark - Scala, basta entrare nella pagina di processing e selezionare un nuovo notebook Scala.

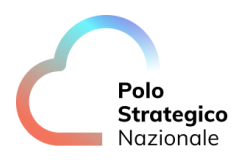

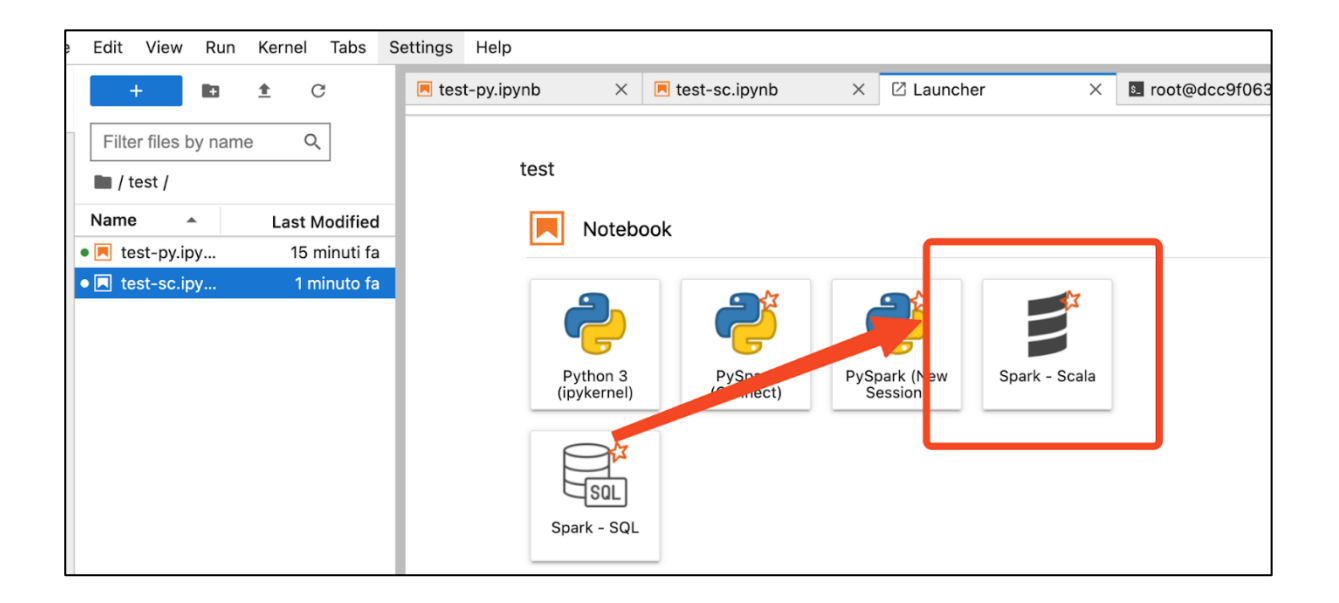

## **4.1.3** SQL

Per utilizzare un notebook con kernel Spark - SQL, basta entrare nella pagina di processing e selezionare un nuovo notebook Spark-SQL.

| e Edit View Run Kernel Tabs S | Settings Help                                                    |
|-------------------------------|------------------------------------------------------------------|
| + 🗈 🛨 C                       | E test-py.ipynb × ■ test-sc.ipynb × ☑ Launcher × ■ root@dcc9f063 |
| Filter files by name Q        | test                                                             |
| Name 🔺 Last Modified          | Notebook                                                         |
| • 📃 test-py.ipy 15 minuti fa  |                                                                  |
| • 🖪 test-sc.ipy 1 minuto fa   | Python 3 PyS PySpark (here and spark - Scala                     |
|                               | (ipykernel) Session                                              |
|                               | Spark - SQL                                                      |

#### 4.2 Scheduling

Il componente processing consente la creazione e/o la schedulazione di job attraverso i seguenti step:

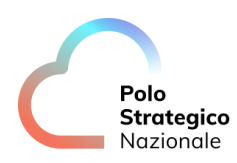

- 1. Aprire la pagina Processing  $\rightarrow$  Scheduler Page
- 2. Modificare i Job nella "Lista Applicazioni" o andare sul tab Impostazioni -> Jobs

| . KLEONARDO                      | 2:17:19 pm<br>26 glugno 2023     |                  |                                                  |            | 😝 rossi.Jeonardo.dev 😟 Italiano |
|----------------------------------|----------------------------------|------------------|--------------------------------------------------|------------|---------------------------------|
| 🖗 SQL 🛱 Livy UI 🖵 Job Monitoring | () Notebook 📴 Scheduler Page     |                  |                                                  |            |                                 |
|                                  |                                  | Lit              | sta Applicazioni                                 |            |                                 |
| Αρρ                              |                                  |                  |                                                  |            | Azioni                          |
| SparkPl                          | Transform and Load main database | High Performance | Alle 10:00                                       | <b>0</b> 0 | + /                             |
| SparkPi Develop                  | Transform and Load main database | Low Performance  |                                                  |            | + / 0                           |
| SparkPi (Python)                 | Transform and Load main database | Low Performance  | Alle 00:00, solo il lunedi, mercoledi, e venerdi | 0 0        | + /                             |
|                                  |                                  |                  |                                                  |            |                                 |

#### 4.3 Monitoring

Il componente processing consente la creazione e/o la schedulazione di job attraverso i seguenti step:

- 1. Aprire la pagina Processing  $\rightarrow$  Job Monitoring
- 2. Cliccare sull'applicazione desiderata
- 3. Cliccare su stdout/stderr sui worker in esecuzione

| @ SQL 冊 Livy UI □ Job Monitoring 〈〉 Not                                                                                                    | ebook                                                                         | 🗊 Scheduler Page        |       |            |                     |           |                        |                                   |                          |      |          |           |          |
|----------------------------------------------------------------------------------------------------|-------------------------------------------------------------------------------|-------------------------|-------|------------|---------------------|-----------|------------------------|-----------------------------------|--------------------------|------|----------|-----------|----------|
| Sport 34.0 Spark Master at spark:                                                                                                    | //spar                                                                        | k-master:7077           |       |            |                     |           |                        |                                   |                          |      |          |           |          |
| Uilt: spark-()spark-master:2077<br>Allew Yorken: 3<br>Correa In use: 17 Total, 4 Used<br>Annorey In use: 170 GB Total, 40 OB Used<br>Annorey In use: 170 GB Total, 40 OB Used<br>Annorey In User, 40 OB Total, 40 OB Used<br>Annorey In User, 40 OB Total, 40 OB Total, 40<br>Orivers: 0 Durahlp, 0 Completed<br>Status: K./NC<br>- Workers (3)                                                                                                    |                                                                               |                         |       |            |                     |           |                        |                                   |                          |      |          |           |          |
| Worker Id                                                                                                    |                                                                               |                         |       | Addre      |                     | St        | ate                    | Cores                             | Memory                   |      |          | Resources | 0        |
| worker-20230623082306-172 18.0.9-46507 // 12 18.0.9-46507 // 12 18.0.9-407 // 12 18.0.9-407 // 12 18.0.000 // 12 18.0.000 // 12 18.0.0000 // 12 18.0.0000 // 12 18.0.0000 // 12 18.0.0000 // 12 18.0.0000 // 12 18.0.0000 // 12 18.0.0000 // 12 18.0.0000 // 12 18.0.0000 // 12 18.0.0000 // 12 18.0.0000 // 12 18.0.00000 |                                                                               |                         |       |            |                     |           | 4.0 GiB (2.0 GiB Used) |                                   |                          |      |          |           |          |
| worker-20230623083207-172.18.0.14-35605                                                                                                    |                                                                               |                         |       | 172.18     | 172.18.0.14:35605   |           | IVE                    | 4 (2 Used) 4.0 GIB (4.0 GIB Used) |                          |      |          |           |          |
| worker-20230623083208-172.18.0.15-43151                                                                                                    | Increa-20230623083208-772.18.0.15-43151 ALIVE 4 (1 Used) 4.0 GB (2.0 GB Used) |                         |       |            |                     |           |                        |                                   |                          |      |          |           |          |
| - Running Applications (2)                                                                                                    |                                                                               |                         |       |            |                     |           |                        |                                   |                          |      |          |           |          |
| Application ID                                                                                                    |                                                                               | Name                    |       | Cores      | Memory per Executor |           | Resources Pe           | r Executor                        | Submitted Time           | Use  | State    | 5         | Duration |
| app-20230623083213-0001                                                                                                    | (icill)                                                                       | Thrift JDBC/ODBC Server |       | 2          | 2.0 GiB             |           |                        |                                   | 2023/06/23 08:32:13 root |      | RUNN     | ING       | 75.8 h   |
| app-20230623083212-0000                                                                                                    | (kill)                                                                        | Spark Connect server    |       | 2          | 2.0 GIB             |           |                        |                                   | 2023/06/23 08:32:12 root |      | RUNN     | ING       | 75.8 h   |
| - Completed Applications (1)                                                                                                    |                                                                               |                         |       |            |                     |           |                        |                                   |                          |      |          |           |          |
| Application ID                                                                                                    | Name                                                                          |                         | Cores | Memory per | Executor            | Resources | Per Executor           |                                   | ubmitted Time            | User | State    |           | Duration |
| app-20230626121740-0002                                                                                                    | SampleS                                                                       | park.Job\$              | 0     | 4.0 GIB    |                     |           |                        |                                   | 023/06/26 12:17:40       | root | FINISHED |           | 1s       |
|                                                                                                    |                                                                               |                         |       |            |                     |           |                        |                                   |                          |      |          |           |          |

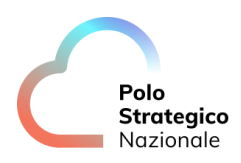

| ID: app-202306230<br>Name: Thrift JDBC/<br>User: root<br>Cores: Unlimited (2<br>Executor Limit: Un<br>Executor Memory<br>Executor Resource<br>Submit Date: 2023<br>State: RUNNING<br>Application Detail | 83213-0001<br>ODBC Server<br>granted)<br>Iimited (2 granted)<br>- Default Resource Profile: 2.0 GiB<br>s - Default Resource Profile:<br>/06/23 08:32:13<br>UI |       |        |                     |           |         |               |
|----------------------------------------------------------------------------------------------------|----------------------------------------------------------------------------------------------------|-------|--------|---------------------|-----------|---------|---------------|
| ExecutorID                                                                                                    | Worker                                                                                                    | Cores | Memory | Resource Profile Id | Resources | State   | Logs          |
| 1                                                                                                    | worker-20230623083207-172.18.0.14-35605                                                                                                    | 1     | 2048   | 0                   |           | RUNNING | stdout stderr |
| 0                                                                                                    | worker-20230623083208-172.18.0.15-43151                                                                                                    | 1     | 2048   | 0                   |           | RUNNING | stdout stderr |

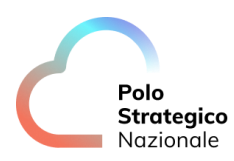

## 5 Event Message

Il modulo di "Event Message" è basato sull' utilizzo del message broker "Kafka", il quale permette di scambiare flussi di dati tra i vari producer/consumer.

| psn X                                   | O 237:18 pm<br>27 giugno 2023                                  |                                                                                                    | 🕃 rossi leonardo dev |
|-----------------------------------------|----------------------------------------------------------------|----------------------------------------------------------------------------------------------------|----------------------|
| '≡ Big Data ^                           |                                                                |                                                                                                    |                      |
| 🔓 Data Lake                             | Objects: 532<br>Drives: 1                                      | Name: local Status: online Broker Count: 1                                                              |                      |
| •o Processing                           | je: 1.555673117 Gib                                            |                                                                                                    |                      |
| 🕲 Event Message                         |                                                                |                                                                                                    |                      |
| 'E Artificial Intelligence $\checkmark$ |                                                                |                                                                                                    |                      |
| 53 Semantic Search                      |                                                                |                                                                                                    |                      |
|                                         |                                                                |                                                                                                    |                      |
|                                         |                                                                |                                                                                                    |                      |
|                                         |                                                                |                                                                                                    |                      |
|                                         | : 3<br>12 Total, 4 Used<br>e: 12.288 GiB Total, 8.192 Gib Used | App: Thrift JDBC/ODBC Server<br>User: root Cores: 2<br>Memory Executor: 2.048GiB Memory Slave: 2.048GiB |                      |
|                                         | 230627094951-172.19.0.9-43677<br>Used: 1                       | State: RUNNING App: Spark Connect server                                                                |                      |
|                                         | 6 GIB Used: 2.048 GIB                                          | User: root Cores: 2<br>Memory Executor: 2.048GiB Memory Stave: 2.048GiB<br>State: RUNNING               |                      |
|                                         | Used: 1<br>6 GiB Used: 2.048 GiB                               |                                                                                                    |                      |
|                                         | 230627094953-172.19.0.16-42841<br>Used: 2                      |                                                                                                    |                      |
|                                         | 6 GIB Used: 4.096 GIB                                          |                                                                                                    |                      |
|                                         |                                                                |                                                                                                    |                      |

#### 5.1 Kafka Ul

La web Application Kafka UI, fornisce un'interfaccia grafica per la gestione dei Topic. Un Topic può essere pubblicato e sottoscritto da varie applicazioni che possono adoperare come "Producer" e/o "Consumer", scrivendo e consumando flussi dati sul Topic. Tramite la Kafka UI è possibile non solo vedere i flussi di dati legati ad ogni Topic, bensì è possibile amministrare gli stessi (es. creazione, cancellazione, replica ecc...).

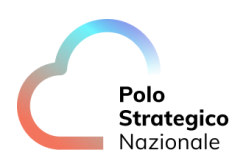

| ■   ※ LEO                      | NARDO © 2:45:54 pm<br>27 giugno 2023   |         |  |  |  |         | erossil.leonardo.dev | Italia |
|--------------------------------|----------------------------------------|---------|--|--|--|---------|----------------------|--------|
| Console                        |                                        |         |  |  |  |         |                      |        |
| Ul for Apache Kafka            |                                        |         |  |  |  |         |                      | o~ ∩ # |
| Dashboard                      | ashboard                               |         |  |  |  |         |                      |        |
| Brokers<br>Topics<br>Consumers | Onine) Offine<br>I clusters O clusters |         |  |  |  |         |                      |        |
| hor                            | Only offline clusters     Cluster name |         |  |  |  |         |                      |        |
|                                | clare                                  | 3.4-IV0 |  |  |  | 0 Bytes | 0 Bytes              |        |
|                                |                                        |         |  |  |  |         |                      |        |
|                                |                                        |         |  |  |  |         |                      |        |
|                                |                                        |         |  |  |  |         |                      |        |
|                                |                                        |         |  |  |  |         |                      |        |
|                                |                                        |         |  |  |  |         |                      |        |
|                                |                                        |         |  |  |  |         |                      |        |

#### *5.2* Gestione Topic

La gestione dei Topic risulta essere un componente chiave del modulo "Event Message", di seguito, viene descritto come espletare le principali operazioni su essi.

#### *5.2.1* Creazione Topic

Per la creazione di nuovi Topic è necessario:

- 1. Aprire la pagina Event Message  $\rightarrow$  Web Ul
- 2. Cliccare su Topics  $\rightarrow$  Add a Topic
- 3. Impostare "Topic name" test001
- 4. "Number of partitions" 1
- 5. "Replication Factor" 1
- 6. Cliccare su "Create topic"

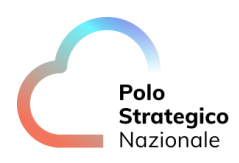

|           | Topics / Create                                      |
|-----------|------------------------------------------------------|
| local • ^ |                                                      |
| Brokers   | Topic Name *                                         |
| Topics    | test001                                              |
| Consumers | Number of partitions * Cleanup policy                |
| ACL       | 1 Delete ~                                           |
|           | Min In Sync Replicats Replication Factor             |
|           | Min In Sync Replicas                                 |
|           | Time to retain data (in ms)                          |
|           | Time to retain data (in ms)                          |
|           | 12 hours 1 day 2 days 7 days 4 weeks                 |
|           | Max size on disk in GB Maximum message size in bytes |
|           | Not Set V Maximum message size                       |
|           | Custom parameters                                    |
|           | + Add Custom Parameter                               |

## *5.2.2* Modificare numero Partizione Topic

Per modificare il numero di partizioni di un Topic è necessario:

- 1. Aprire la pagina Event Message  $\rightarrow$  Web Ul
- 2. Cliccare su Topics e selezionare la topic "topic001" dall'elenco
- 3. Cliccare sull'icona a forma di tre puntini in alto a dx e selezionare "Edit settings" dall'elenco a tendina

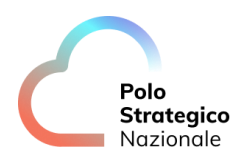

| verview Mes               | view Messages Consumers Settings Statistics |              |                                            |                    |                  |        |                                                                                                    | peration has consequences. |
|---------------------------|---------------------------------------------|--------------|--------------------------------------------|--------------------|------------------|--------|----------------------------------------------------------------------------------------------------|----------------------------|
| Partitions<br>2           | Replication Factor URP •<br>1 0             |              | In Sync Replicas • Type<br>2 of 2 External |                    | Type<br>External |        | Clear messages<br>Clearing messages is only allowed for<br>with DELETE policy<br>Recreate Topic<br>Remove Topic |                            |
| Clean Up Policy<br>DELETE |                                             |              |                                            | Message Count<br>0 |                  |        |                                                                                                    |                            |
| Partition ID              | Replicas                                    | First Offset |                                            | Next Offset        |                  | Messag | ge Count                                                                                                    |                            |
| )                         | 1                                           | 0            |                                            | 0                  |                  | 0      |                                                                                                    | *<br>*                     |
|                           | 1                                           | 0            |                                            | 0                  |                  | 0      |                                                                                                    | :                          |

4. Incrementare a 2 il valore di "Number of partitions"

| Danger Zone                       |                                            |              |
|-----------------------------------|--------------------------------------------|--------------|
| Change these parameters only if y | ou are absolutely sure what you are doing. | 1            |
| Number of partitions *            |                                            |              |
| 2                                 |                                            | \$<br>Submit |
| Replication Factor *              | •                                          |              |
| 1                                 |                                            | Submit       |
|                                   |                                            |              |

5. Cliccare su "Submit" per rendere effettivo il settaggio

#### *5.2.3* Numero replica per Topic

Per modificare il numero di replica per un Topic è necessario:

- 1. Aprire la pagina Event Message  $\rightarrow$  Web Ul
- 2. Cliccare su Topics e selezionare la topic "topic001" dall'elenco
- 3. Cliccare sull'icona a forma di tre puntini in alto a dx e selezionare "Edit settings" dall'elenco a tendina

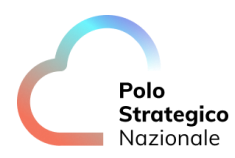

| /erview Mes               | sages Consumers                                                                                    | Settings Statistics | 5                                                                   |      | Edit settin<br>Pay attenti<br>especially | ngs<br>on! This operation has<br>important consequences. |
|---------------------------|----------------------------------------------------------------------------------------------------|---------------------|---------------------------------------------------------------------|------|------------------------------------------|----------------------------------------------------------|
| Partitions<br>2           | Replication Factor     URP •     In Sync Replicas •     Type       1     0     2 of 2     External |                     | Type Clear message<br>External Clearing message<br>with DELETE poli |      |                                          |                                                          |
| Clean Up Policy<br>DELETE |                                                                                                    |                     | Message C<br>O                                                      | punt | Recreate<br>Remove 1                     | Торіс<br>Горіс                                           |
| artition ID               | Replicas                                                                                           | First Offset        | Next Offset                                                         |      | Message Count                            |                                                          |
| )                         | 1                                                                                                  | 0                   | 0                                                                   |      | 0                                        | :                                                        |
|                           | 1                                                                                                  | 0                   | 0                                                                   |      | 0                                        | :                                                        |

4. Incrementare il valore "Replication Factor"

| Danger Zone                                                                 |        |
|-----------------------------------------------------------------------------|--------|
| Change these parameters only if you are absolutely sure what you are doing. |        |
| Number of partitions *                                                      | Submit |
| Replication Factor *                                                        | Submit |

5. Cliccare su "Submit" per rendere effettivo il settaggio

#### *5.2.4* Retention policy per Topic

Per modificare la politica di retention di un Topic è necessario:

- 1. Aprire la pagina Event Message  $\rightarrow$  Web Ul
- 2. Cliccare su Topics e selezionare la topic "topic001" dall'elenco
- 3. Cliccare sull'icona a forma di tre puntini in alto a dx e selezionare "Edit settings" dall'elenco a tendina

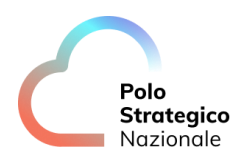

| verview Mes               | ssages Consumers        | Settings Statistics | 5                            |                  | Edit settings<br>Pay attention!<br>especially imp | This operation has<br>ortant consequences.       |
|---------------------------|-------------------------|---------------------|------------------------------|------------------|---------------------------------------------------|--------------------------------------------------|
| Partitions<br>2           | Replication Factor<br>1 | URP •<br>O          | In Sync Replicas •<br>2 of 2 | Type<br>External | Clear messa<br>Clearing mess<br>with DELETE p     | iges<br>ages is only allowed for topic<br>policy |
| Clean Up Policy<br>DELETE |                         |                     | Messag<br>O                  | e Count          | Recreate To<br>Remove Top                         | pic<br>vic                                       |
| artition ID               | Replicas                | First Offset        | Next Of                      | fset             | Message Count                                     |                                                  |
| 1                         | 1                       | 0                   | 0                            |                  | 0                                                 | *<br>*<br>*                                      |
|                           | 1                       | 0                   | 0                            |                  | 0                                                 | :                                                |

4. Portare a "86400000 ms" (1d) il valore di "Time to retain data (in ms)"

| 1                                              |                                                                             |  |  |  |  |
|------------------------------------------------|-----------------------------------------------------------------------------|--|--|--|--|
| ime to reta                                    | in data (in ms) 1d                                                          |  |  |  |  |
| 86400000                                       |                                                                             |  |  |  |  |
| 12 hours                                       | 1 day 2 days 7 days 4 weeks                                                 |  |  |  |  |
| /lax size on                                   | disk in GB Maximum message size in bytes                                    |  |  |  |  |
| Max size on<br>Not Set                         | disk in GB Maximum message size in bytes          V       1048588           |  |  |  |  |
| Max size on<br>Not Set<br>Custom pa            | disk in GB Maximum message size in bytes 1048588 arameters                  |  |  |  |  |
| Max size on<br>Not Set<br>Custom pa<br>+ Add ( | disk in GB Maximum message size in bytes 1048588 arameters Custom Parameter |  |  |  |  |

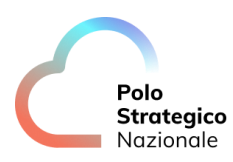

| Dashboard | Topics / test001                               |                     |
|-----------|------------------------------------------------|---------------------|
| Dev • ^   | Overview Messages Consumers Settings Statistic | cs                  |
| Topics    | Key                                            | Value               |
| Consumers | compression.type                               | producer            |
| ACL       | leader.replication.throttled.replicas          |                     |
|           | min.insync.replicas                            | 1                   |
|           | message.downconversion.enable                  | true                |
|           | segment.jitter.ms                              | 0                   |
|           | cleanup.policy                                 | delete              |
|           | flush.ms                                       | 9223372036854775807 |
|           | follower.replication.throttled.replicas        |                     |
|           | Segmentarytes                                  | 1075741024          |
|           | retention.ms                                   | 86400000            |
|           | fiusinmessages                                 | 0220072000004770807 |
|           | message.format.version                         | 3.0-IV1             |
|           | max compaction lag ms                          | 0222272026854775807 |

## *5.2.5* Generazione messaggio su Topic

Per generare un messaggio su un Topic è necessario:

- 1. Aprire la pagina Event Message  $\rightarrow$  Web Ul
- 2. Cliccare su Topics e selezionare la topic "topic001" dall'elenco
- 3. Cliccare sul bottone "Produce Message" in alto a dx

| Topics / tes            | st001                |                     |                              |                |                         | Produce Message    | : |
|-------------------------|----------------------|---------------------|------------------------------|----------------|-------------------------|--------------------|---|
| Overview                | Messages Consumers   | Settings Statistics |                              |                |                         |                    |   |
| Partitions<br>2         | Replication Factor 2 | URP •<br>O          | In Sync Replicas •<br>4 of 4 | Type<br>Extern | Segment Size<br>0 Bytes | Segment Count<br>4 |   |
| Clean Up Poli<br>DELETE | icy                  |                     | Message o<br>0               | unt            |                         |                    |   |
| Partition ID            | Replicas             | First Offset        | Next Offset                  |                | Message Count           |                    |   |
| 0                       | 1, 3                 | 0                   | 0                            |                | 0                       | •                  |   |

- 4. Inserire "001" come key e "test" come message
- 5. Cliccare su "Produce Message" per confermare l'invio

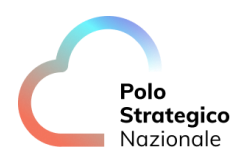

|               | Value Serde                  |   |
|---------------|------------------------------|---|
| String        | <ul> <li>✓ String</li> </ul> | ` |
| Keep contents |                              |   |
| Key           |                              |   |
| T 001         |                              |   |
| Value         |                              |   |
| i cost        |                              |   |
|               |                              |   |
|               |                              |   |
|               |                              |   |
|               |                              |   |
|               |                              |   |
|               |                              |   |
|               |                              |   |
|               |                              |   |

### *5.3* Visualizzazione Dati

Per visualizzare i dati tramite Kafka UI è necessario cliccare su *"Topics"* e aprire la tab *"Messages"* del Topic di cui si vuol ispezionare il flusso di dati.

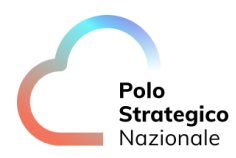

| Overview           | Messages Consur    | ners Settings Statistics |           |             |               |           |            |
|--------------------|--------------------|--------------------------|-----------|-------------|---------------|-----------|------------|
| Seek Type          | Offset             | Partitions               | Key Serde | Value Serde | ~             | Clear all |            |
| Submit<br>Q Search | ⊗ +                | Add Filters              |           |             |               |           | Oldest     |
|                    |                    |                          |           | DONE        | <b>③</b> 7 ms | ↓ 9 Bytes | a 2 messag |
| Offset             | Partition Timestan | np Key Preview           |           | Value Prev  | view          |           |            |
|                    |                    |                          |           |             |               |           |            |

#### *5.4* Visualizzazione Consoumer Group

Kafka UI del modulo Event Message consente di monitorare i consumer attualmente attivi cliccando su "Consumers".

| Dashboard | Consumers     |                   |               |                 |             |        |
|-----------|---------------|-------------------|---------------|-----------------|-------------|--------|
| ocal • ^  | Q Search by ( | Consumer Group ID | 8             |                 |             |        |
| Topics    | Group ID      | Num Of Members    | Num Of Topics | Messages Behind | Coordinator | State  |
| Consumers | cg001         | 1                 | 1             | 0               | 1           | STABLE |

#### 5.5 Utilizzo client Python

Il modulo Event Message essendo basato su Apache Kafka consente l'utilizzo delle librerie disponibili per i linguaggi di programmazione più diffusi. I seguenti step permettono l'utilizzo tramite il client Python.

- 1. Aprire la pagina Processing  $\rightarrow$  Notebooks
- 2. Creare un nuovo Notebook con kernel Python
- 3. Inserire il seguente codice in una cella:

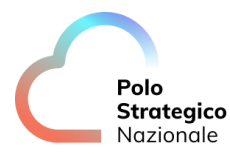

```
# message value and key are raw bytes -- decode if necessary!
# e.g., for unicode: `message.value.decode('utf-8')`
print ("%s:%d:%d: key=%s value=%s" % (message.topic,
message.partition,
message.offset,
message.key,
message.value))
```

- 4. Mandare in esecuzione
- 5. Pubblicare un messaggio sul topic tramite web UI (vedere test precedenti)

#### **5.6** Utilizzo client Spark

Il modulo Event Message essendo basato su Apache Kafka consente l'utilizzo delle librerie disponibili per i linguaggi di programmazione più diffusi ed i framework di stream processing più diffusi. I seguenti step permettono l'utilizzo del modulo Event Manager tramite Apache Spark per il processing dei messaggi.

- 1. Aprire la pagina Processing  $\rightarrow$  Notebooks
- 2. Creare un nuovo Notebook con kernel Spark Scala
- 3. Inserire il seguente codice nelle celle:

```
%AddDeps org.apache.spark spark-sql-kafka-0-10_2.12 3.4.0 --
transitive
```

```
// Subscribe to test001 topic
val df = spark
.readStream
.format("kafka")
.option("kafka.bootstrap.servers", "kafka:9092")
.option("subscribe", "test001")
.load()
.selectExpr("CAST(key AS STRING)", "CAST(value AS STRING)")
.as[(String, String)]
```

```
import org.apache.spark.sql.streaming.Trigger
```

```
df.writeStream.format("console")
   .trigger(Trigger.ProcessingTime("5 seconds"))
   .outputMode("append")
   .start()
```

```
4. Mandare in esecuzione il notebook
```

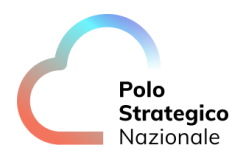

5. Pubblicare un messaggio sul topic tramite web ui (vedere test precedenti)

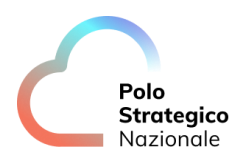

#### 6 Data Governance

Il modulo di "*Data Governance*" è basato sul tool DataHub che permette di accedere alle funzionalità di data lineage e data exploration.

| 🖯 Manage                       |                                      |         |               |                          |            |          |
|--------------------------------|--------------------------------------|---------|---------------|--------------------------|------------|----------|
|                                |                                      |         |               |                          |            | ح        |
| Welcome back, <b>DataHub</b> . |                                      |         | Lat Analytics | <sub>ර</sub> ් Ingestion | 🗒 Govern 🗸 | \$<br>0. |
|                                |                                      |         |               |                          |            |          |
|                                |                                      |         |               |                          |            |          |
|                                |                                      |         |               |                          |            |          |
|                                | Q Search Datasets, People, & more    |         |               |                          |            |          |
|                                | Try searching for Explor             | e all > |               |                          |            |          |
|                                | Apache Toree SampleSparkLobS dataset |         |               |                          |            |          |
|                                |                                      |         |               |                          |            |          |
| Explor                         | re your data                         |         |               |                          |            |          |
|                                |                                      |         |               |                          |            |          |
|                                | Datasets Pipelines                   |         |               |                          |            |          |
|                                | 6 0                                  |         |               |                          |            |          |

## 6.1 Data Lineage

Per accedere alla funzionalità di data lineage, è possibile cliccare sia sulla voce Pipelines sia su una delle sorgenti dati che il tool visualizza.

La funzionalità permette di visualizzare il flusso logico di trasformazione all'interno della piattaforma.

| Q Search Datasets     | s, People, & more             |                        |
|-----------------------|-------------------------------|------------------------|
| Try searching for     |                               | Explore all >          |
| urn:li:container:2144 | 2a269a6b85d631c566f app-20230 | 921102726-0005 dataset |
| Explore your data     | مچ<br>Pipelines<br>2          |                        |
| Platforms             |                               |                        |
|                       |                               |                        |

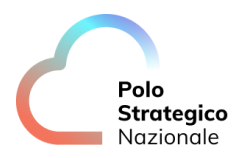

Per esempio, entrando sulla sezione "Explorer your data" -> Pipelines è possibile arrivare al dettaglio della stessa che può essere di più tipologie (nel nostro screen per esempio è di tipo Spark).

| Ď | Q Search Datasets, People, & more           |       | Select a View | Lu Analytics | ് <sup>0</sup> Ingestion | 🗒 Govern 🗸 | 暾 | 0 |
|---|---------------------------------------------|-------|---------------|--------------|--------------------------|------------|---|---|
|   | Pipelines / spark / prod                    |       |               |              |                          |            |   |   |
|   | prod                                        |       |               |              |                          |            |   |   |
|   | < Data Pipeline 🛠 Spark<br>Apache Toree     |       |               |              |                          |            |   |   |
|   | < Data Pipeline 🙀 Spark<br>SampleSparkJob\$ |       |               |              |                          |            |   |   |
|   |                                             | < 1 > |               |              |                          |            |   |   |
|   |                                             |       |               |              |                          |            |   |   |

Una volta visualizzato il dettaglio del job spark, cliccando sulla label Tasks verranno visualizzati tutti i task relativi al job eseguito.

Una volta entrati all'interno del task sarà possibile visualizzare la lineage specifica, entrando sulla sezione apposita tramite il pulsante "Visualize Lineage".

| L Search Datasets, People, & more                                                                                                    |                                                                                                    |                                                                                  | Select a View $\vee$ | Lat Analytics | ල් Ingestion [=           | রু Govern ⊻ র্ষ্ |
|----------------------------------------------------------------------------------------------------|----------------------------------------------------------------------------------------------------|----------------------------------------------------------------------------------|----------------------|---------------|---------------------------|------------------|
| ark > prod                                                                                                    |                                                                                                    |                                                                                  |                      | (i) Details   | ol <mark>o</mark> Lineage | 2 upstream, 1 d  |
| now Full Titles 🚺 Compress Lineage 🔊 🊺 Sh                                                                                                    | now Columns                                                                                                    |                                                                                  |                      |               |                           | 🛱 All'           |
| <pre>prove room provide the statement of the statement of</pre> | with a summary of the summary of the summary of th | Minis (sour<br>Jacobia) Salations grapping<br>r_country<br>Minis A C<br>Min_1745 | f<br>A               |               |                           |                  |

Una volta visualizzato il grafico di lineage è possibile abilitare la visualizzazione delle colonne per rendere più completa la trasformazione effettuata.

Inoltre, cliccando su una sorgente dati è possibile visualizzare la lineage a partire da quella sorgente come da screenshot successivo:

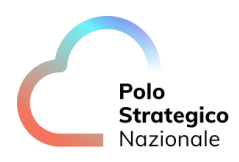

| Search Datasets, People, & more              |                           | Select a View V Ltd Analytics 5 |
|----------------------------------------------|---------------------------|---------------------------------|
| od > s3                                      |                           | (i) Details                     |
| Full Titles Compress Lineage () Show Columns |                           |                                 |
|                                              |                           |                                 |
|                                              |                           |                                 |
|                                              |                           |                                 |
|                                              |                           |                                 |
|                                              | → 🖓 🔤 🔤 🔤                 |                                 |
|                                              | ANISI   Interest E        |                                 |
|                                              | Hide 🔨 Q 🔶 😽 🏧 🔤 🔤        |                                 |
|                                              | Country                   |                                 |
|                                              | Birth rate(births/1800 pc |                                 |
|                                              | Current account balance   |                                 |
|                                              | Death rate(deaths/1000 po |                                 |
|                                              | Electricity - consumption |                                 |
|                                              | Electricity - production( |                                 |
|                                              | Exports                   |                                 |
|                                              | GDP                       |                                 |
|                                              | < 1 2 3 4 5 >             |                                 |
|                                              |                           |                                 |
|                                              |                           |                                 |
|                                              |                           |                                 |
|                                              |                           |                                 |

In questo caso si sta visualizzando che la sorgente dati (csv) su s3 è utilizzata da due applicazioni differenti.

#### *6.2* Data Lineage – Implementazione spark

All'interno della piattaforma, la Data Lineage su spark viene effettuata mediante una libreria scala/spark.

Il seguente esempio mostra come utilizzare la libreria quando si hanno più fonti dati, una trasformazione e un file di output da scrivere sul data lake:

• Lettura del primo dataset

```
val csv = "s3a://dataset/countries.csv"
val countries = spark.read.format("csv").option("delimiter",
";").option("header", "true").option("inferSchema",
"true").load(csv)
```

• Push del dataset come sorgente su datahub

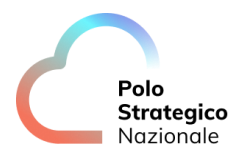

```
import com.leonardo.spark.datahub.DataHubUtils
```

```
DataHubUtils.saveEntity(countries, csv)(spark)
```

• Lettura del secondo dataset

```
val csv_extra_ue = "s3a://dataset/countries_extra_ue.csv"
val countries_extra_ue =
spark.read.format("csv").option("delimiter", ";").option("header",
"true").option("inferSchema", "true").load(csv_extra_ue)
```

• Push del dataset come sorgente su datahub

DataHubUtils.saveEntity(countries\_extra\_ue, csv\_extra\_ue)(spark)

• Trasformazione e scrittura dell'output

```
countries.createOrReplaceTempView("COUNTRIES")
val countries_out = spark.sql("select sum(Area) as sum_area from
COUNTRIES group by Country")
val csv output = "s3a://dataset/csv/countries groupBy country"
```

countries\_out.write.mode("overwrite").format("csv").save(csv\_output)

• Push del dataset come output su datahub

DataHubUtils.saveEntity(countries\_out, csv\_output)(spark)

• Link del task spark con le sorgenti e il file di output

```
DataHubUtils.link(Seq(csv, csv_extra_ue),
spark.sparkContext.appName, spark.sparkContext.applicationId,
csv_output)(spark)
```

#### 6.3 Data Exploration

Il tool datahub deve essere abile a scansionare il datalake al fine di effettuare la collezione dei metadati su tutte le sorgenti usate.

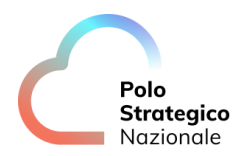

Per far questo occorre andare sulla sezione Ingestion (in alto a destra) e creare una nuova sorgente mediante l'utilizzo del pulsante "Create new source".

A questo punto il tool guiderà l'utente sia nel caso in cui si debba importare i metadati da sorgenti già definite (via ui) sia nel caso di altre sorgenti supportate (da file di configurazione).

| Q. Search Datasets, People, & more       |                             |                  |                 | Select a View           | 🗸 🔤 🖉 Ingestion 🖉 Govern |
|------------------------------------------|-----------------------------|------------------|-----------------|-------------------------|--------------------------|
| Ingestion                                | New Ingestion Source        |                  |                 | ×                       |                          |
| tule, and run DataHub ingestion sources. | 1 Choose Type               | 2 Configure Reci | pe Schedule ing | gestion – (4) Finish up |                          |
| Secrets                                  | Q. Search indestion sources |                  |                 |                         |                          |
| new source 📿 Refresh                     | , conciniĝentances          |                  |                 | _                       | All V Q Search sou       |
| 🔶 Name 🔶 Schedule                        |                             |                  | **              | 82                      | \$                       |
| S3 None                                  | BigQuery                    | Redshift         | Snowflake       | Kafka                   | EDIT                     |
|                                          |                             |                  |                 |                         |                          |
|                                          | 8                           | 8                | <b>*</b>        | 4                       |                          |
|                                          | Looker                      | LookML           | Tableau         | PowerBl                 |                          |
|                                          |                             |                  |                 |                         |                          |
|                                          | dbt Cloud                   | MysqL            | Postgres        | Hive                    |                          |

Nel caso in cui si vuole eseguire la scansione dei file all'interno del nostro datalake, ciò sarà possibile dentro la sezione "Other" usando un file di questo tipo:

In questo esempio datahub effettuerà la scansione di tutti i file supportati che risiedono dentro il bucket "dataset".

Tutti i file poi saranno ricercabili mediante la barra di ricerca semantica.

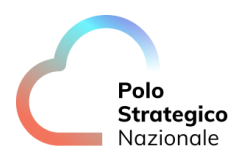

Di seguito un esempio di ricerca di un termine che il tool ha identificato come colonna di un file CSV.

| U manaye                                                                                                    |             |                                                                                                    |             |                          |            |   |    |
|----------------------------------------------------------------------------------------------------|-------------|----------------------------------------------------------------------------------------------------|-------------|--------------------------|------------|---|----|
|                                                                                                    |             |                                                                                                    |             |                          |            |   |    |
| Q E                                                                                                    | lectricity  | Select a View V                                                                                                    | 🔟 Analytics | <sub>ø</sub> ⊄ ingestion | 🗒 Govern 🗸 | ø | 0- |
| Filter                                                                                                    | Advanced    | Showing 1 - 4 of 4 results                                                                                                    |             |                          |            |   | :  |
| Type Datasets (4) Platform Diatorm Tom Tom Tom Tom Tom Diator Diator Dia | ^<br>)<br>~ | Detaset WASSS S3e.//dataset/countries.csv Matters column Bectricity - production(WMN) Dataset MASSS S3e.//dataset/countries_extra_ue.csv Sat.//dataset/countries_extra_ue.csv Matches column Bectricity - production(WMN) Dataset MASSS > bi dataset > bi un il contaner.21442a263a6085d531c566f3c6146c7a Countries.csv O Updated K wests app Matches column Bectricity - production(WMN) Dataset MASSS > bi dataset > bi un il contaner.21442a263a6085d531c566f3c6146c7a Countries.csv O Updated K wests app Matches column Bectricity - production(WMN) Dataset MASSS > bi dataset > bi un il contaner.21442a263a6085d531c566f3c6146c7a Countries_extra_ue.csv O Updated K wests app Matches column Bectricity - production(WMN) Dataset MASSS > bi dataset > bi un il contaner.21442a263a6085d531c566f3c6146c7a Countries_extra_ue.csv O Updated K wests app Matches column Bectricity - production(WMN) Dataset MASSS > bi dataset > bi un il contaner.21442a263a6085d531c566f3c6146c7a Countries_extra_ue.csv O Updated K wests app Matches column Bectricity - production(WMN) Dataset MASSS > bi dataset > bi un il contaner.21442a263a6085d531c566f3c6146c7a Countries_extra_ue.csv O Updated K wests app Dataset MASSS > bi dataset > bi un il contaner.21442a263a6085d531c566f3c6146c7a |             |                          |            |   |    |
|                                                                                                    |             | Matches column Electricity - production (kNh)                                                                                                    |             |                          |            |   |    |